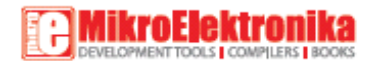

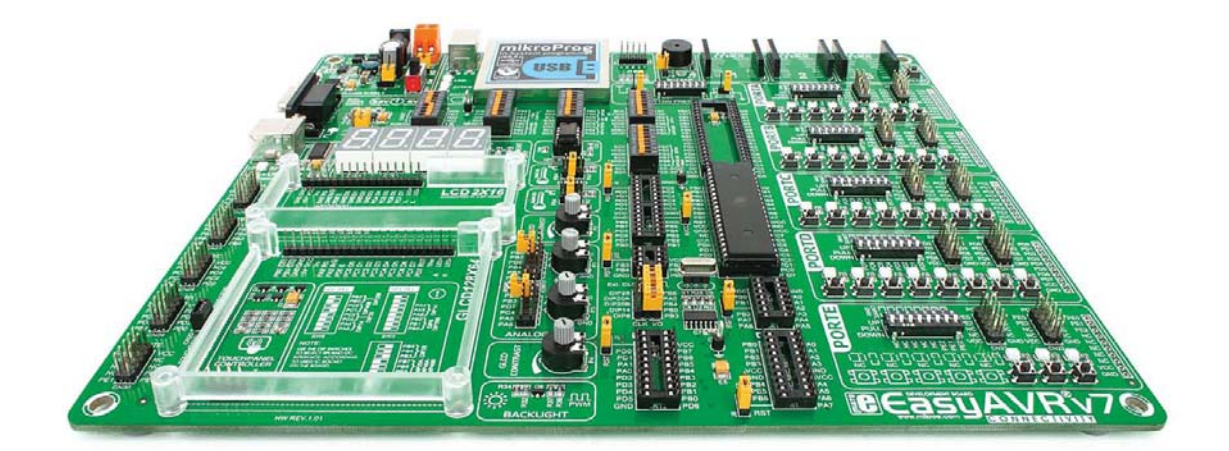

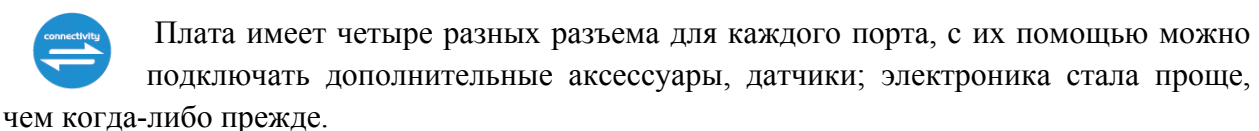

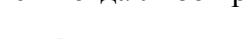

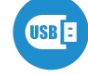

Мощный интегрированный на плату программатор pmikroProg, который может запрограммировать около 65 микроконтроллеров с ядром AVR. Вам понадобится это, будь Вы профессионал или новичок.

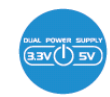

Плата EasyAVRV7 является одной из немногих макетных плат, которая совместима как 3.3В, так и 5В микроконтроллерами. Эта функция значительно увеличивает количество поддерживаемых микроконтроллеров. Это как иметь

две платы вместо одной!

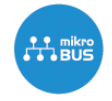

Просто подключите вашу плату, и она готова к работе. Плата имеет расширитель портов, вы будете довольны ее использованием.

#### Комплектация

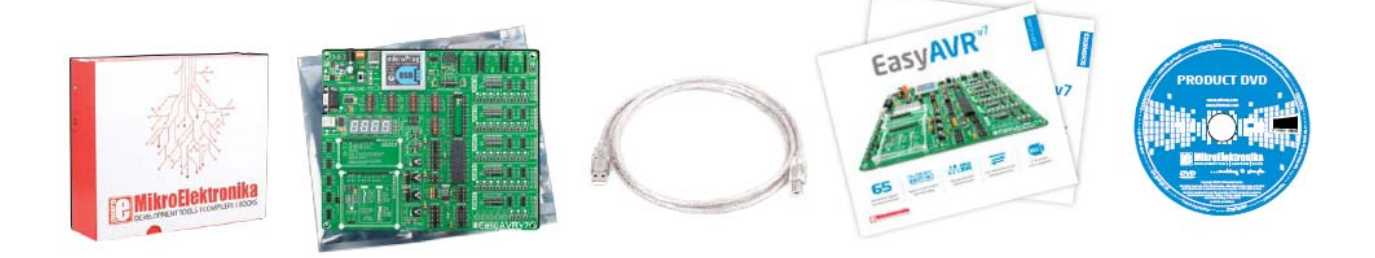

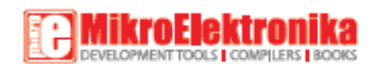

- 1) Защитная коробка
- 2) Отладочная плата ME-EASYAVR v7 в антистатической упаковке
- 3) USB кабель
- 4) Руководства пользователя и схемы для платы
- 5) Диск с примерами и документацией

#### Два источника питания

Плата содержит импульсный источник питания, который создает стабильное напряжение и ток, необходимый для питания каждой части платы. Источник питания содержит два регулятора мощности: **ST1S10**, что генерирует VCC-5V, и **MC33269DT3.3**, что создает VCC-3.3V питание. Плата может питаться тремя различными способами: через USB порт

(CN1), используя внешние адаптеры, через адаптер на разъем (CN24) или дополнительные вкручиваемые разъемы (CN25). Уровень напряжения от внешнего адаптера должен быть в диапазоне 9-15В постоянного тока или 7-12В переменного тока. Используйте перемычку J22, чтобы определить, какой источник питания необходимо использовать, и перемычку J5, чтобы установить 5В или 3.3В питание. При использовании внешнего адаптера или источника питания через порт USB, можно включить

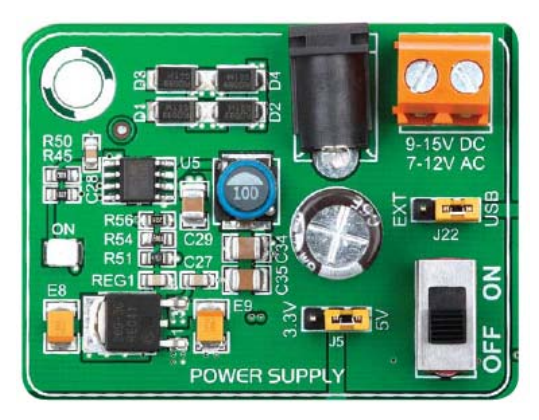

блок питания с помощью переключателя SWITCH 1 (См. рис.). Индикатор питания (зеленый включается) будет указывать на наличие питания.

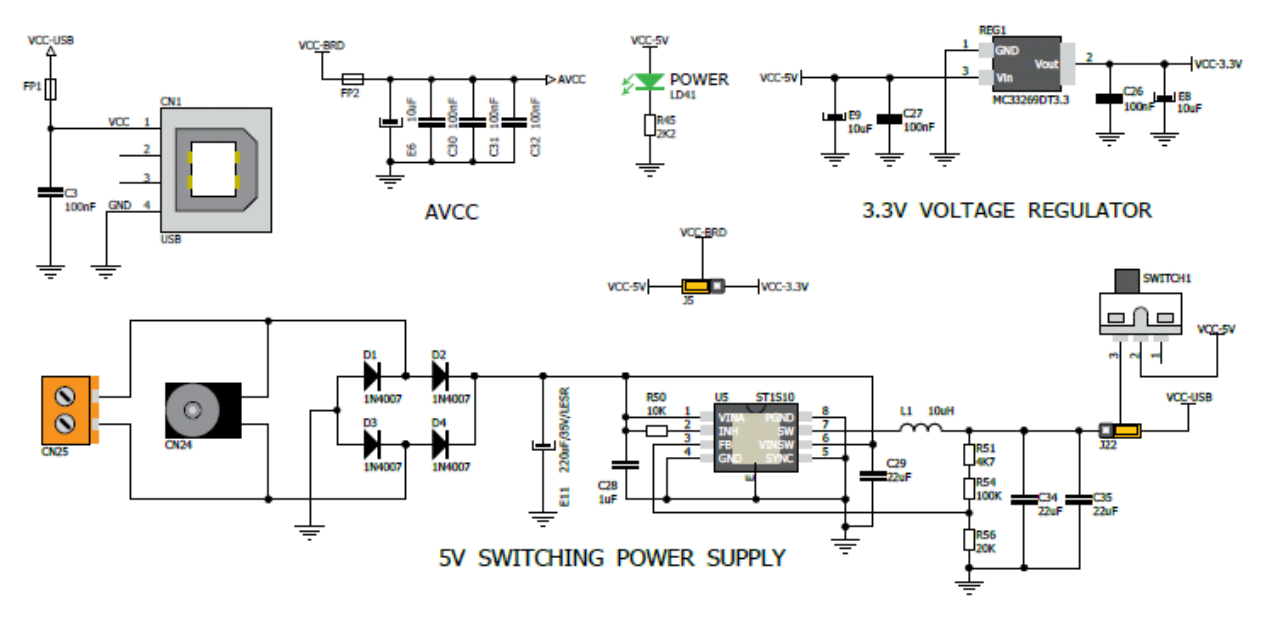

#### Схема соединения

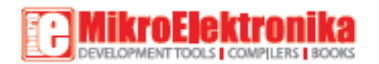

Как подзаряжать плату?

## 1. С кабелем USB

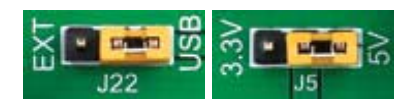

Установите J22 перемычку в положение USB

Для питания платы через кабель USB, поместите перемычку **J22** в положение USB и перемычку **J5** в **5В** или положение **3,3В**.

После этого вы можете подключить кабель USB, как показано на изображениях ниже, и включить питание.

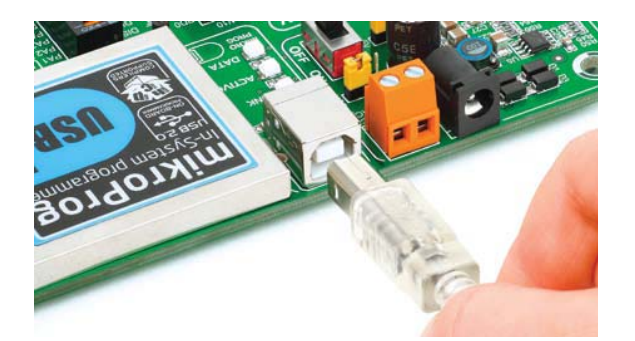

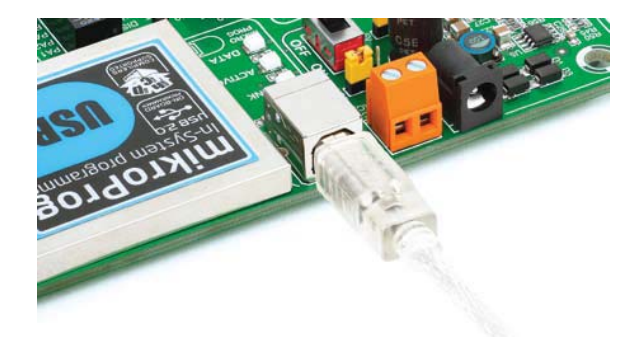

2. Использование адаптера

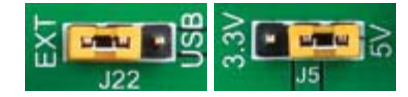

Установите J22 перемычку в положение EXT

Для питания платы через разъем адаптера, поместите перемычку J22 в положении EXT, и поместите перемычку J5 в 5В или положение 3,3. После этого вы можете подключить кабель адаптера, как показано на изображениях, и включить питание.

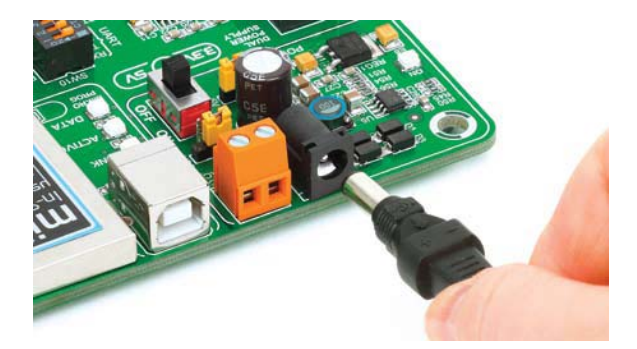

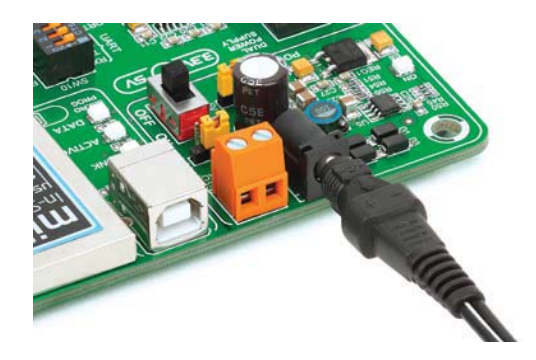

3. С лабораторного источника питания

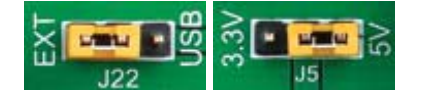

Установите J22 перемычку в положение ЕХТ

# MikroElektronika

Для питания платы с помощью клемм, поместите перемычку **J22** в положение **EXT**, а перемычку **J5** в положение **5В** или положение **3,3**. После этого вы можете вкрутить кабель в е клеммы, как показано на изображениях ниже, и включить питание.

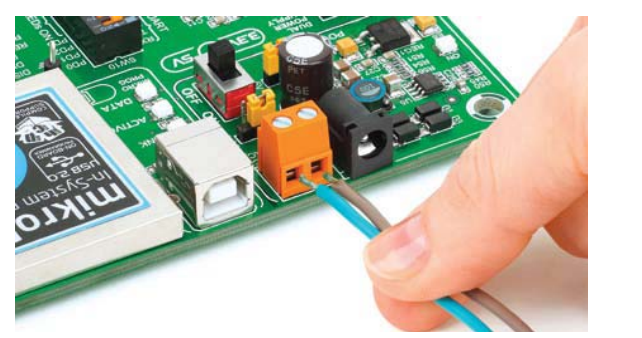

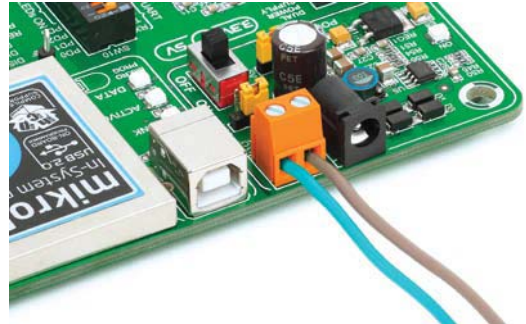

Гнезда для установки микроконтроллеров

Плата содержит семь гнезд типа DIP: DIP40A, DIP40B, DIP28, DIP20A, DIP20B, DIP14,

DIP8 (См. рис.). С двойным источником питания мощный И интегрированный на плату программатор pmikroProg <sup>тм</sup>, который может запрограммировать около 65 микроконтроллеров с ядром AVR. Есть два DIP40 и DIP20 гнезда для микроконтроллеров AVR. Какое из этих гнезд вы будете использовать. плата Отладочная EasyAVRv7 поставляется с микроконтроллером ATmega32 в DIP40 корпусе.

## AREF перемычка

Если вы используете **DIP28** гнездо микроконтроллера с перемычкой **J11**, вы можете установить PC7 либо как AVCC или I / О. Перемычка J11 помещена в AVCC положение по умолчанию.

Схематическое изображение платы с DIP гнездами, генератором и развязкой конденсаторов

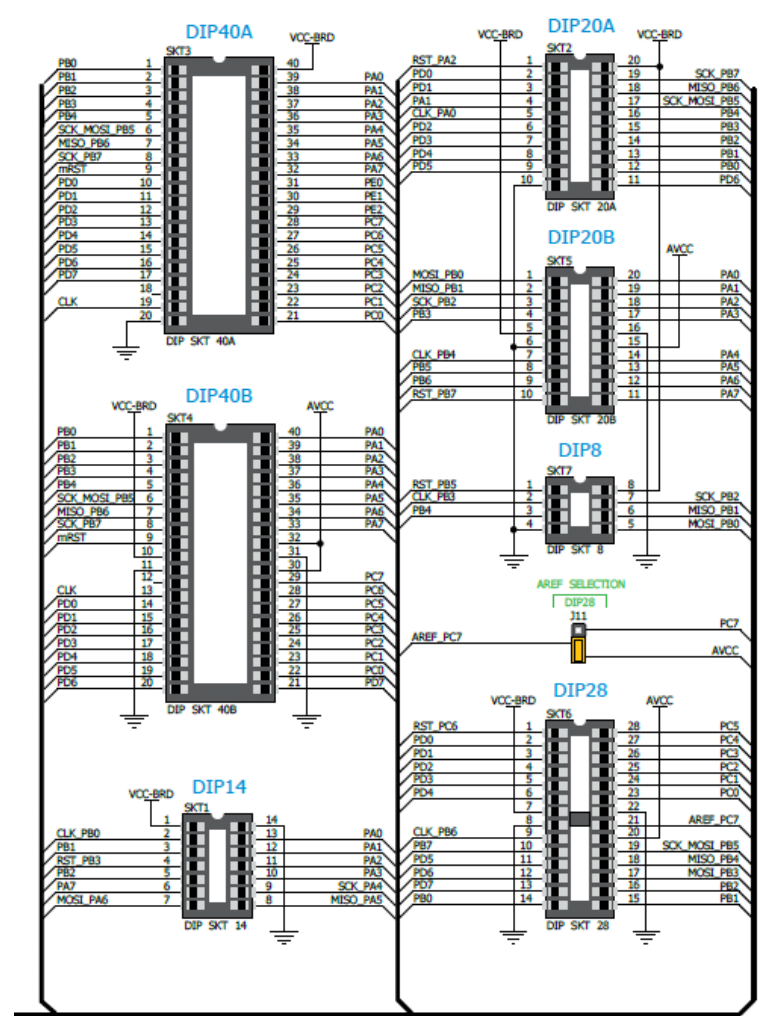

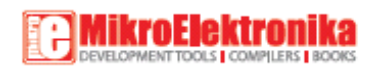

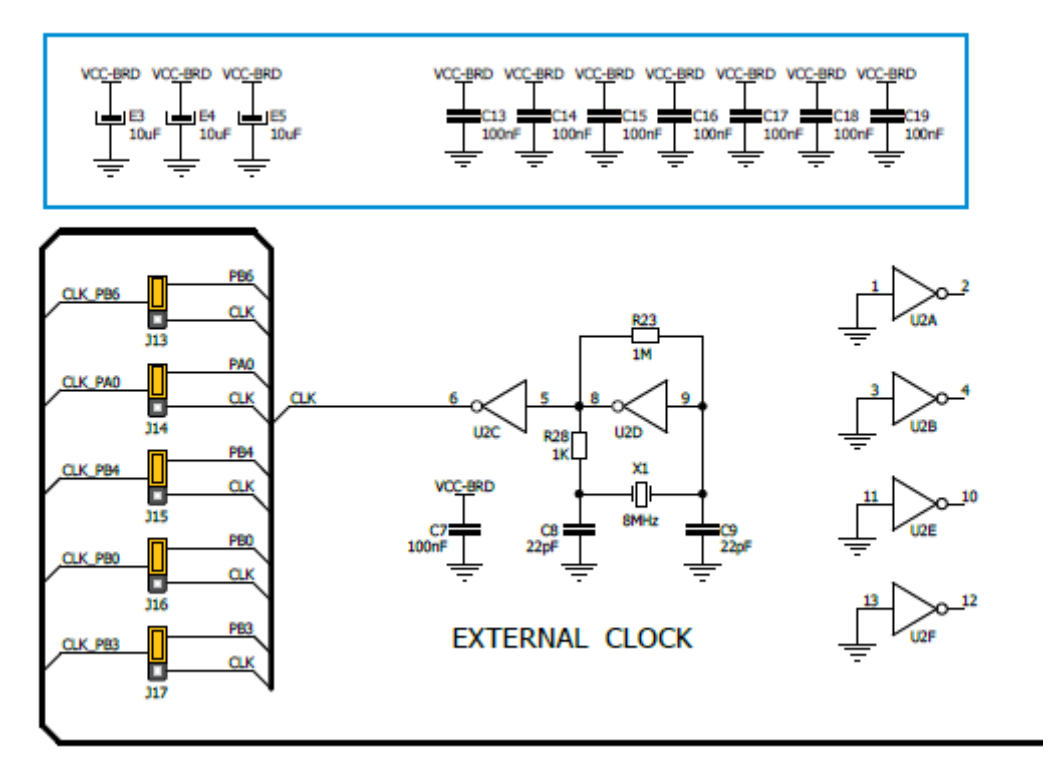

Как правильно поместить микроконтроллер в DIP гнездо?

Перед тем, как подключить микроконтроллер в соответствующее гнездо, убедитесь, что **источник питания выключен**. Изображения показывают, как правильно подключить микроконтроллер. Сначала убедитесь, что микроконтроллер в DIP корпусе соответствует гнезду. Поместите оба конца микроконтроллера в гнездо, как показано на рисунке. Затем продвиньте микроконтроллер медленно вниз, пока все контакты не совпадут с разъемами. Проверьте еще раз, если все правильно, нажмите на микроконтроллер, пока он полностью не войдет в гнездо.

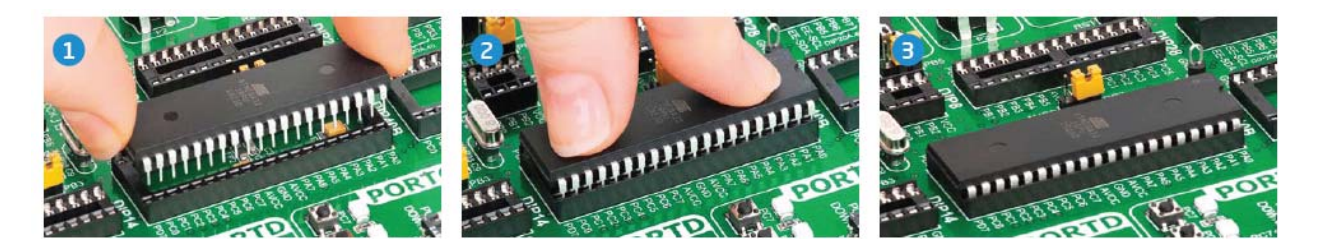

Только один микроконтроллер может быть подключен к плате одновременно.

#### Использование внешних генераторов

Микроконтроллеры с ядром AVR могут использовать либо встроенные (внутренние) или кварцевые внешние генераторы с целью предоставления источника сигнала синхронизации. Плата V7 EasyAVR содержит такой специальный разъем для всех микроконтроллеров. DIP40A и DIP40B гнезда непосредственно связаны с этим специальным разъемом в отличие от DIP28, DIP20A, DIP20B, DIP14 и DIP8 гнезд, которые связаны с ним через контактные перемычки (J13-J17). Значение кварцевого кристалла зависит от максимальной тактовой частоты и вашего применения. Вы всегда можете

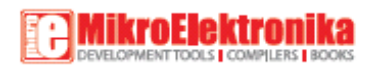

заменить 8МНz кристалл, что по умолчанию, на другой. Если вы хотите использовать микроконтроллеры в DIP40A и DIP40B корпусе, необходимо поместить перемычки J13-J17 в положение I/O. Положения перемычек показаны на рисунках ниже для DIP28, DIP20A, DIP20B, DIP14 и DIP8 гнезд.

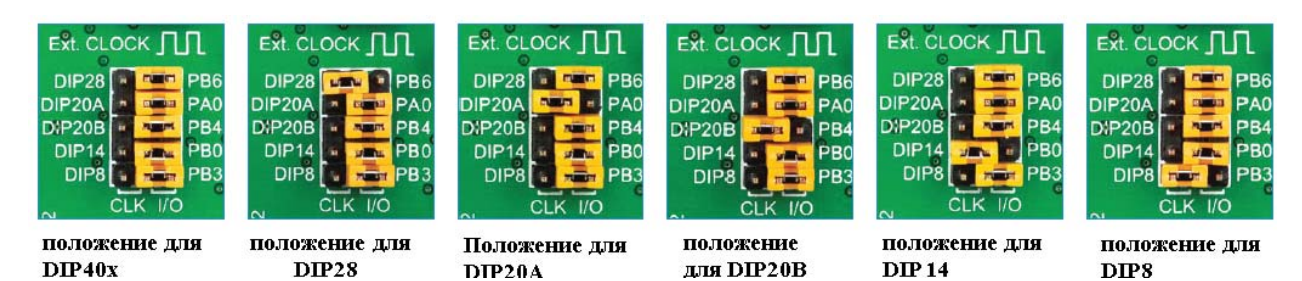

### Встроенный программатор

mikroProg тм является быстрым USB 2.0 программатором, он позволяет без покупки

дополнительных устройств начать разработку приложений для микроконтроллера. Выдающаяся производительность и простота в эксплуатации являются одной из лучших его особенностей.

1. Установите необходимое программное обеспечение

- Установка драйверов USB
- Установить программное обеспечение AVRFlash
- 2. Подзарядите плату, и все готово к работе.
- Подключите кабель программатора через USB
- Светодиод LINK должен загореться.

Почему так много светодиодов на программаторе?

Три светодиодных индикатора показывают конкретную операцию программатора. Светодиод LINK загорается, когда USB-соединение установлено с ПК, светодиод Active загорается, когда программатор начинает работать. Светодиод Data загорается, когда данные передаются между программатором и программным обеспечением ПК (compiler или AVRFlash).

#### Программирование с JTAGICE mkll программатором

Плата V7 EasyAVR оснащена JTAG разъемом, совместимый с Atmel ® AVR ® JTAGICE mkll внешним программатором. Вы можете использовать либо встроенный программатор mikroProg <sup>тм</sup> на плате или подключить внешний программатор. Для подключения

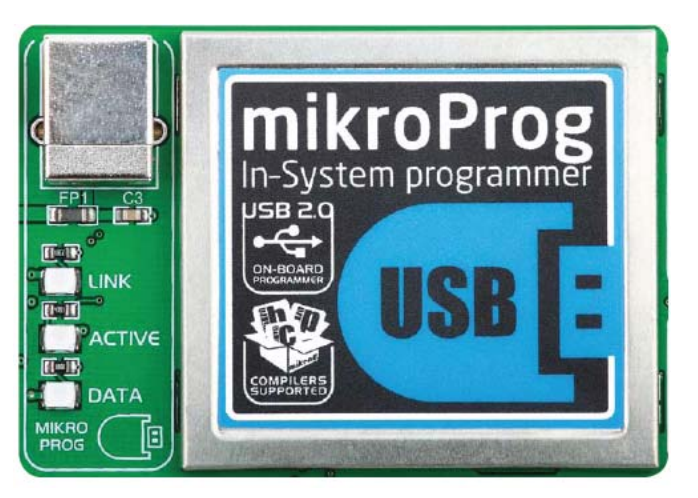

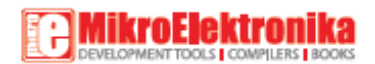

внешнего программатора JTAGICE mkll поместите кабель программатора на разъем CN6, как показано на изображении.

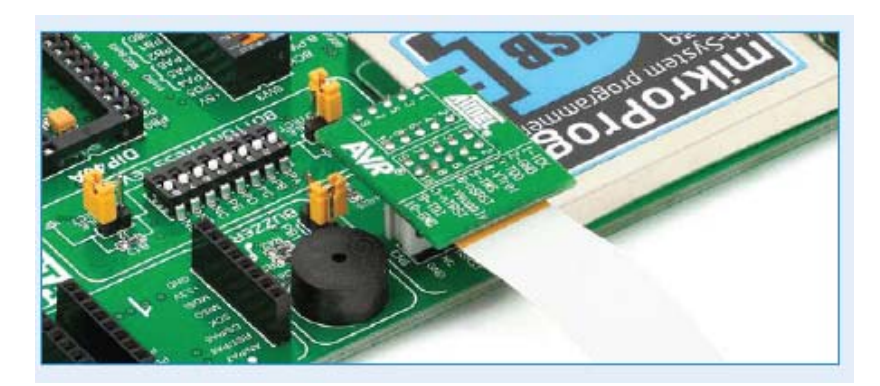

**RESET или I/O?** 

Перемычки J6, J7, J8, J9 и J10 используются для установки PC6, PA2, PB7, PB3 или PB5 выводов либо как RST или как I / O, соответственно. Например, если вы хотите использовать PC6 вывод (DIP28 гнездо) как I / O, расположите перемычку в положение PC6. Другие перемычки должны быть в RST положении. Для DIP40A и DIP40B гнезд, все перемычки должны быть в RST положении.

Перед использованием программатора, убедитесь, что перемычки J6, J7, J8, J9 и J10 помещены в положение mRST для всех гнезд.

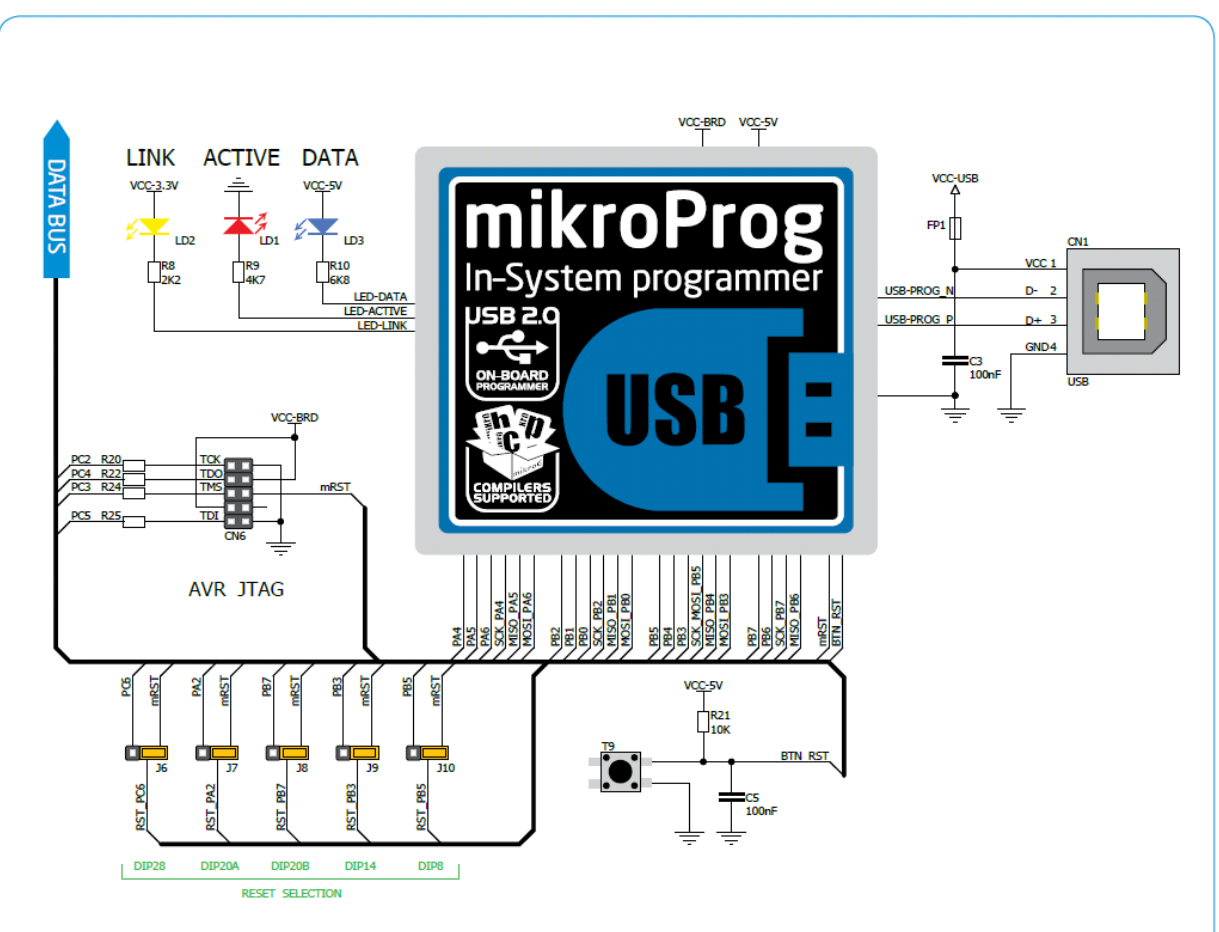

#### Схема размещения блока программатора

# MikroElektronika

#### Установка драйверов программатора

Для работы встроенного mikroProg <sup>™</sup> программатора требуются драйвера. Драйвера находятся на диске, который Вы получили в комплектации с платой EasyAVR <sup>™</sup> v7:

DVD://download/eng/software/development-tools/avr/avrprog2/ avrprog2\_drivers\_v200.zip

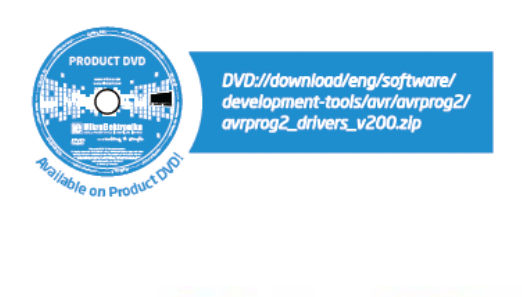

Пожалуйста, извлеките файлы из ZIP архива. Папка с извлеченными файлами содержит папки с драйверами для различных операционных систем. В зависимости от используемой операционной системы, что вы используете, выберите надлежащую папку с вложениями и откройте ее.

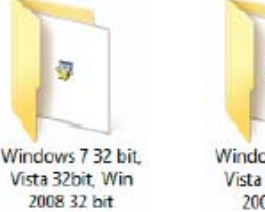

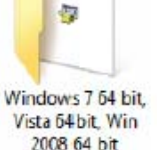

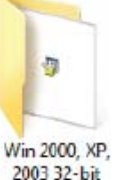

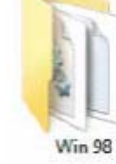

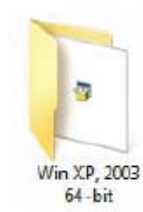

В открывшейся папке вы должны найти файл установки драйвера. Дважды щелкните на файл установки, чтобы начать установку драйверов программатора.

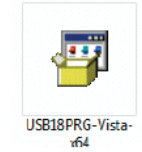

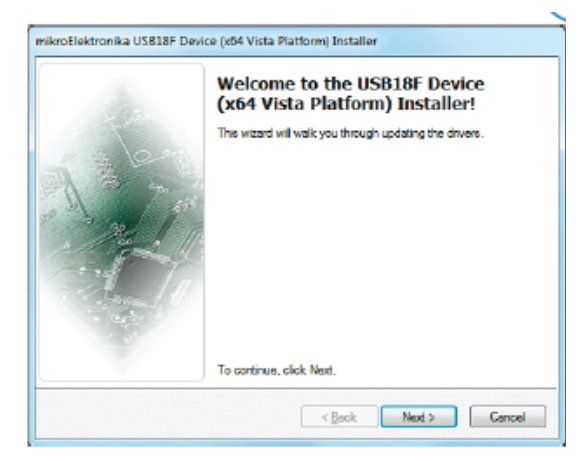

## Шаг 1 - Начать установку

Экран приветствия установки. Просто нажмите на кнопку *Далее* (Next), чтобы продолжить.

## Шаг 2 – Применения соглашения

Внимательно прочитайте лицензионное соглашение конечного пользователя. Если вы согласны с ним, нажмите *Далее* (Next), чтобы продолжить.

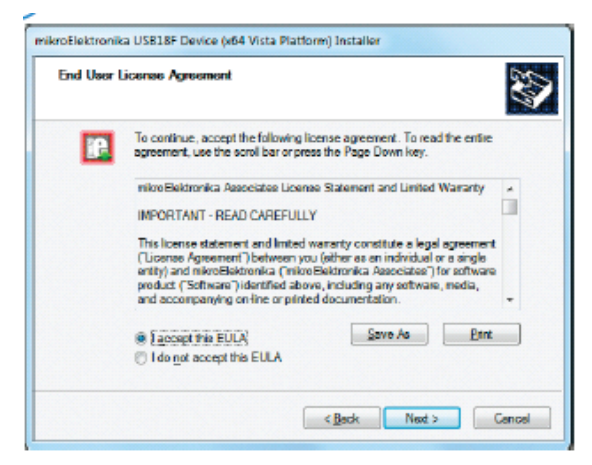

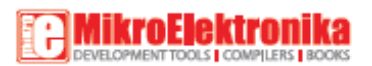

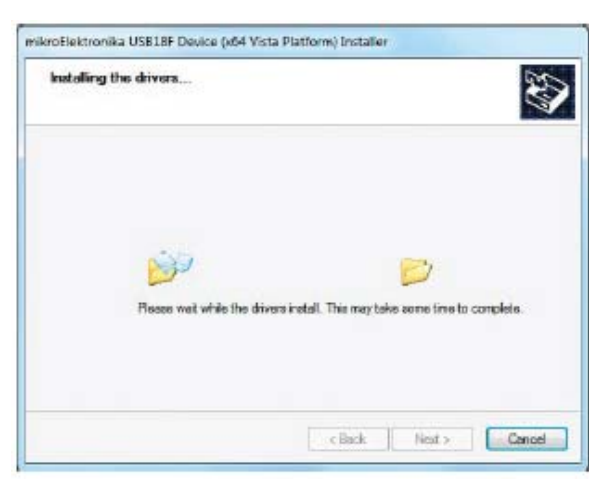

### Шаг 3 - Установка драйверов

Автоматически драйвера устанавливаются в считанные секунды.

|                                                                                                    | Congratulations! You have finished<br>drivers' Instalation.                                                        |        |  |
|----------------------------------------------------------------------------------------------------|----------------------------------------------------------------------------------------------------|--------|--|
|                                                                                                    | The drivers were successfully installed on this computer.                                                          |        |  |
| A A                                                                                                    | You can now connect your device to this computer. If your devic<br>come with instructions, please read them first. |        |  |
| Lugar / L                                                                                                    | Driver Name                                                                                                    | Status |  |
| and the second second se |                                                                                                    |        |  |

# Вы будете проинформированы, если драйвера

Шаг 4 – Установка закончена

установлены правильно. Нажмите на кнопку *Готово* (Finish) для завершения процесса установки.

## Программное обеспечение для программирования AVRFlash

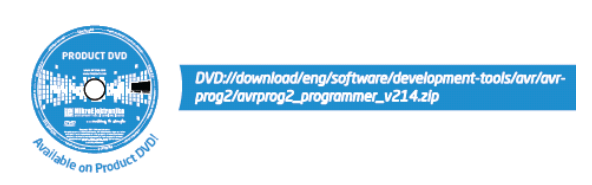

Для работы встроенного mikroProg <sup>тм</sup> программатора требуется специальное программное обеспечение под названием AVRFlash. Это программное обеспечение

используется для программирования микроконтроллеров Atmel с ядром AVR. Программное обеспечение имеет понятный интерфейс и технологии программирования SingleClick <sup>тм</sup>. Для начала, найдите архив установки на диске:

DVD://download/eng/software/development-tools/avr/avrprog2/avrprog2\_programmer\_v214.zip

| Life Device Buffer Wir                                                    | Idows USP II                                                                                                    |                                               |          |
|---------------------------------------------------------------------------|----------------------------------------------------------------------------------------------------|-----------------------------------------------|----------|
| LOCK Bits:                                                                | 256 About History                                                                                               | te la                                         |          |
| Mode 1                                                                    | BLB0 Mode 1 V BLB1 Mode 1 V                                                                                     | Device<br>ATmoge 32<br>Device frequenc<br>8.0 | CY [MHz] |
| No restrictions for SPM                                                   | or I Did associate                                                                                              | Read                                          | Write    |
| FUSE Rite                                                                 |                                                                                                    | Verify                                        | Erese    |
| ST OCDEN                                                                  | Provide the second second second second second second second second second second second second second second s | CODE                                          | DATA     |
| JTAGEN                                                                    | BOD Enabled, 2.7V                                                                                               | Loed                                          | Load     |
| SPI Enable                                                                | Startup: 4 time + 6 cv                                                                                          | Reland                                        | Raiaa    |
| EESAVE<br>BOOTRST                                                         | Boot block 1024 Words                                                                                           | Save                                          | Save     |
| External Clock                                                            |                                                                                                    | CODE                                          | DATA     |
|                                                                           |                                                                                                    | Opti                                          | ons      |
| CODE Size: 16 K Type: Unknown<br>DATA Size: 512 Byter Device Status: Idle |                                                                                                    | Progress                                      |          |
|                                                                           |                                                                                                    | 0%                                            |          |
|                                                                           |                                                                                                    |                                               |          |
| CODE HEX File:                                                            |                                                                                                    |                                               | -        |
| DATA HEX File:                                                            |                                                                                                    |                                               | -        |

После скачивания, извлеките пакет и дважды щелкните файл установки, чтобы начать установку.

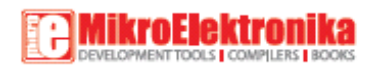

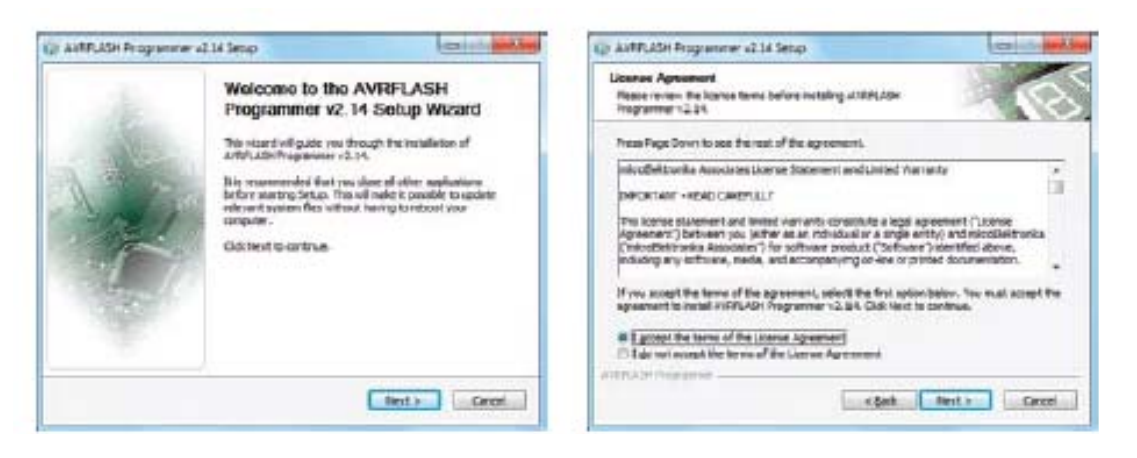

Шаг 1 – Начните установку

Шаг 2 - Примите лицензионное соглашение

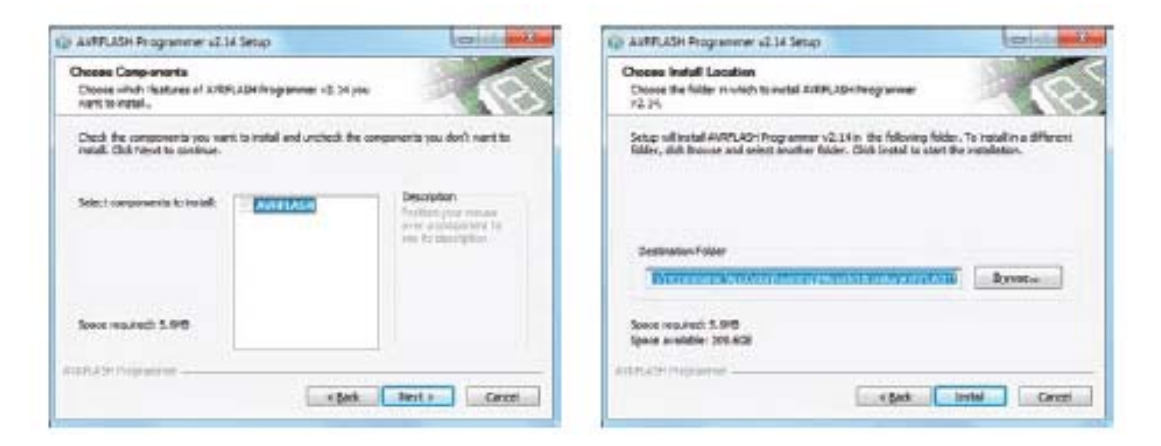

Шаг 3 - Нажмите кнопку Далее

Шаг 4 - Выберите папку

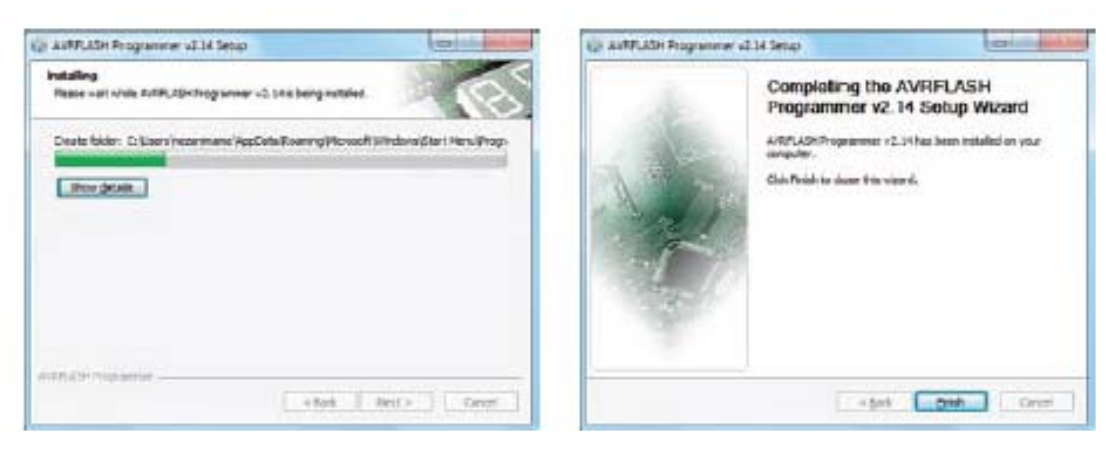

Шаг 5 - Установка в прогрессе

Шаг 6 - Завершение Установки

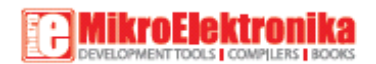

### UART через интерфейс RS-232

UART (универсальный асинхронный приемник передатчик) является одним ИЗ наиболее распространенных способов обмена данными между микроконтроллером и периферийными компонентами. Это последовательный протокол с отдельной линией передачи и приема, и может быть использован для полноценной дуплексной связи. Обе стороны должны быть инициализированы с той же скоростью передачи, в противном случае данные не будут приняты правильно.

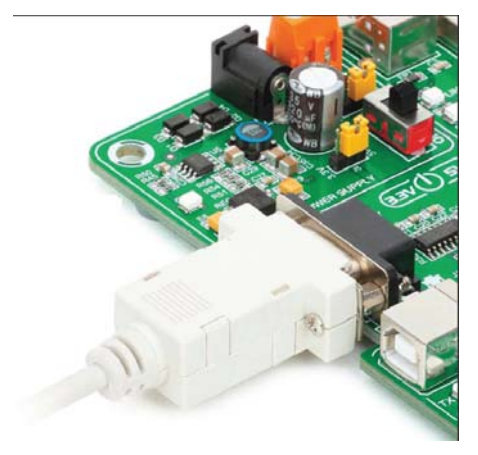

RS-232 последовательная связь осуществляется через 9-

контактный SUB-D разъем и UART модуль микроконтроллера. Необходимо установить связь между RX и TX линиями на SUB-D разъем и теми же выводами на микроконтроллер с использованием DIP-переключателей. Поскольку уровни напряжения связи RS-232 отличаются от логических уровней микроконтроллера, необходимо использовать схему RS-232 приемопередатчика, например, MAX3232, как показано на рисунке.

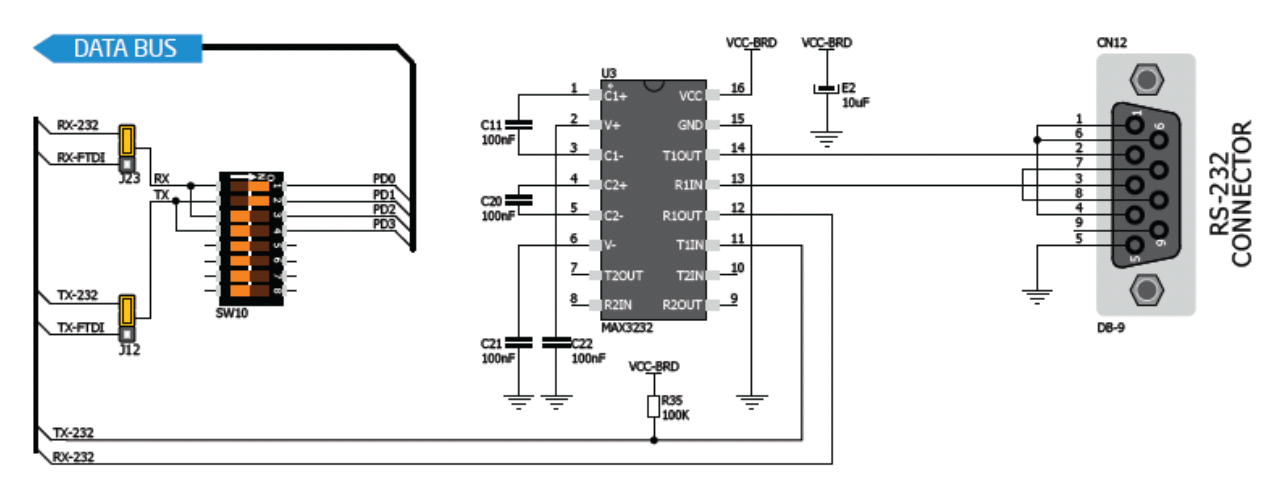

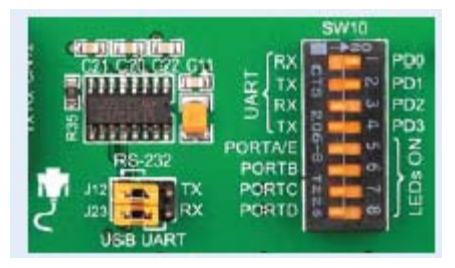

Для того чтобы была возможна связь RS-232. необходимо установить J23 и J12 перемычки в RS-232 положение, и включить нужные RX и TX линии через SW10 DIP переключатель. Например, если вы хотите RS-232 соединение на UART установить модуле ATmega32 микросхемы по умолчанию, следует

включить SW10.1 (RD0) и SW10.2 (RD1) линии.

#### UART через порт USB

Современные ПК, ноутбуки и планшеты больше не оснащены RS-232 разъемами и контроллерами UART. Они в настоящее время заменены разъемами USB и USB контроллерами соответственно. Тем не менее, технология

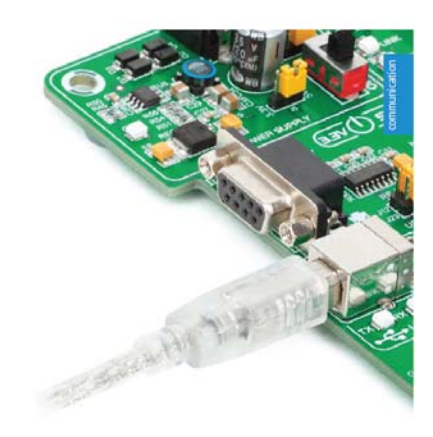

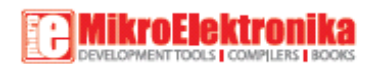

делает доступной UART связь, которую необходимо выполнить с помощью подключения USB.

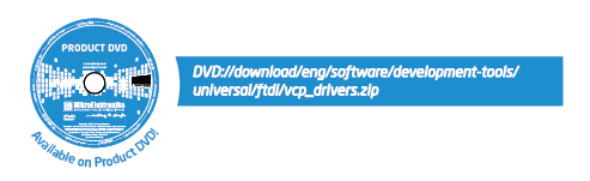

FT232RL от FTDI конвертируют UART сигналы на плате EasyAVR v7, необходимо сначала установить драйверы FTDI на вашем компьютере. Драйверы можно найти на DVD диске:

DVD://download/eng/software/development-tools/universal/ftdi/vcp\_drivers.zip

USB-UART связь создается через контроллер FT232RL, USB разъем (CN4), и UART модуль микроконтроллера. Чтобы установить эту связь, вы должны установить J23 и J12 перемычки в положении USB-UART, и подключить RX и TX линии к соответствующим выводам микроконтроллера. Эта связь осуществляется с помощью DIP-переключателя SW10.

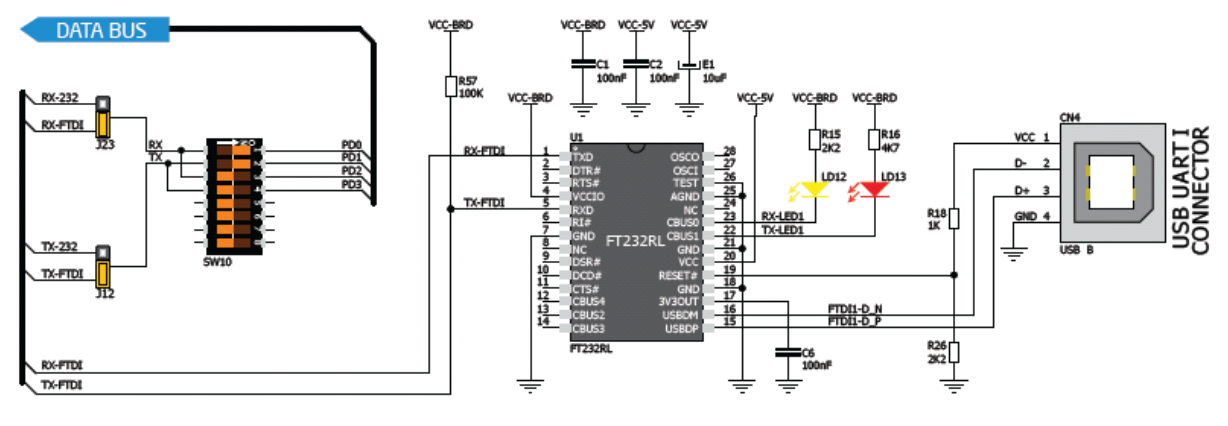

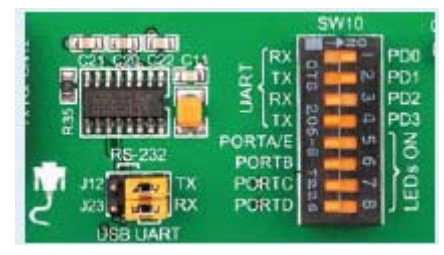

Для USB-UART связи, необходимо установить J23 и J12 перемычки в положении USB-UART, чтобы включить нужные RX и TX линии через SW10 DIP переключатель. Например, если вы хотите включить USB-UART соединение на UART модуле микросхемы ATmega32 по умолчанию, следует включить SW10.1

(RD0) и SW10.2 (RD1) линии.

#### Гнезда mikroBUS

Надежное соединение и простая конфигурация просто необходима для современных электронных устройств. Именно поэтому наши инженеры придумали простую, но блестящую распиновку с линиями, что требуются для большинства сегодняшних вспомогательных плат, это почти полностью устраняет необходимость дополнительных настроек оборудования. Мы назвали этот новый стандарт mikroBUS <sup>тм</sup>. Как вы можете видеть, нет никаких дополнительных DIP переключателей или перемычек.

## Разъем хост mikroBUS тм

Каждый разъем хост mikroBUS <sup>тм</sup> состоит из двух 1х8 разъёмов female header, содержащих выводы, которые, скорее всего, будет использоваться для дополнительных плат. Есть три группы выводов: SPI, UART и I2C коммуникации. Есть также одиночные

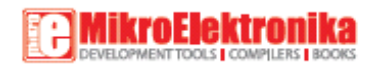

выводы для PWM, Interrupt, Analog input, Reset и Chip Select. Распиновка содержит две группы питания: +5 В и GND и +3.3 В и GND.

## SPI и I2C

Различные гнезда микроконтроллера имеют различные выводы для SPI и I2C интерфейса. Для того чтобы подключить SPI и  $I^2C$  выводы mikroBUS <sup>тм</sup> к желаемому гнезду, вам придется изменить соответствующие SW3, SW5 или SW6 DIP переключатели на положение ON (ВКЛ).

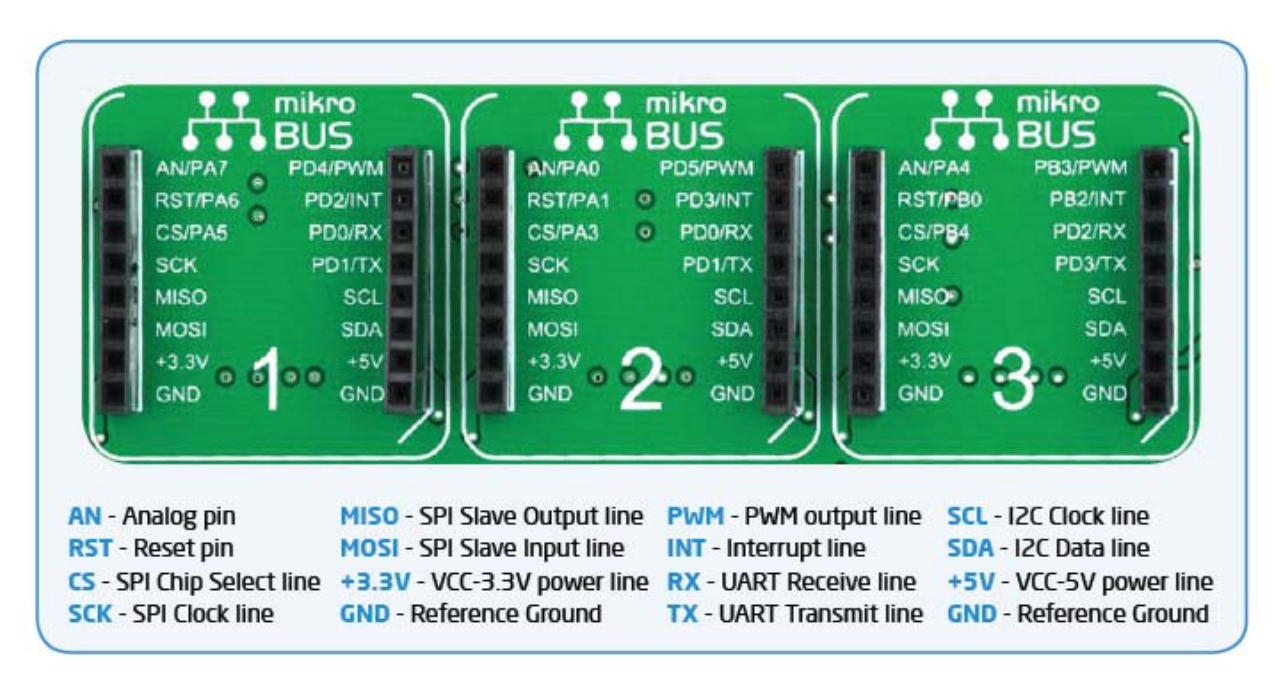

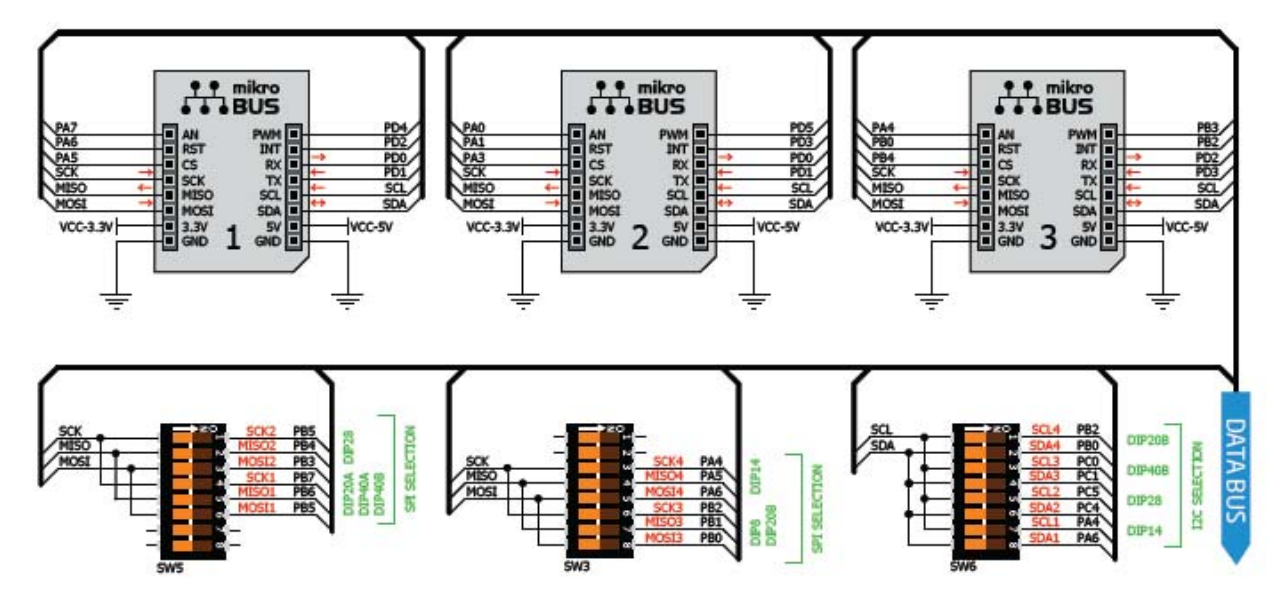

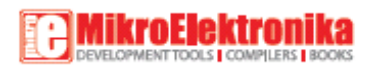

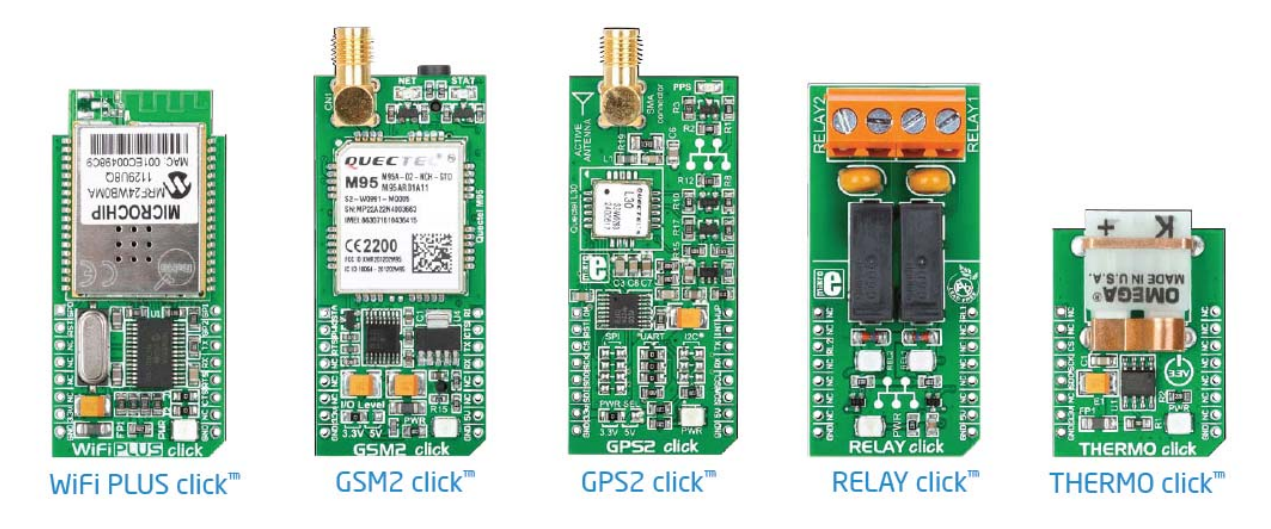

Микроэлектроника имеет более чем 200 дополнительных плат в настоящее время с дополнительным набором совместимых mikroBUS <sup>тм</sup> плат. Почти каждый месяц выпускается несколько новых модулей. Просто подключи и играй. Посетите вебстраницы для полного списка доступных плат:

http://www.mikroe.com/click/

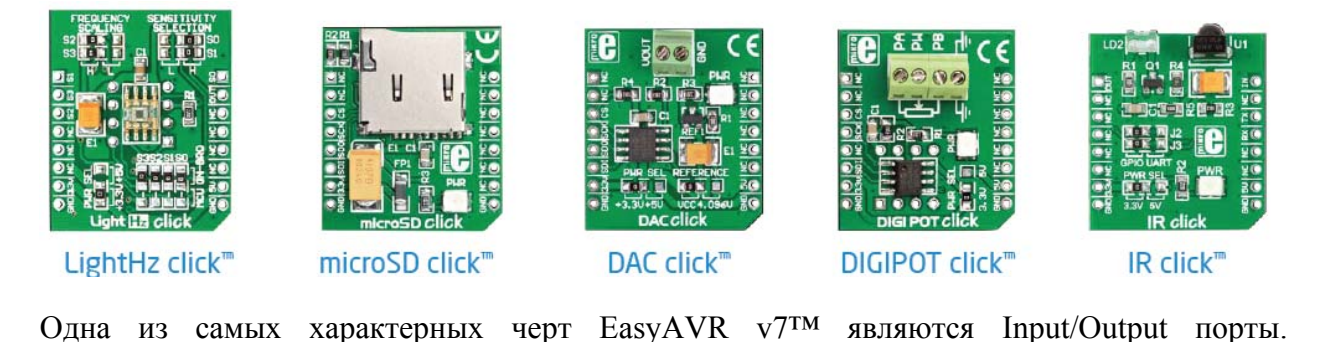

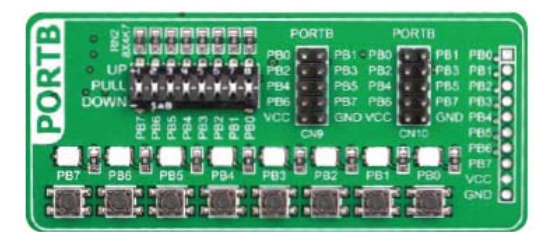

Положения DIP переключателя

DIP переключатели, например SW1, используются для того, чтобы 4К7 резистор был подключен по-разному к порту. Каждый из этих переключателей имеет три состояния:

- 1. среднее положение
- 2. верхнее положение
- 3. нижнее положение

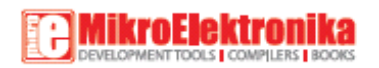

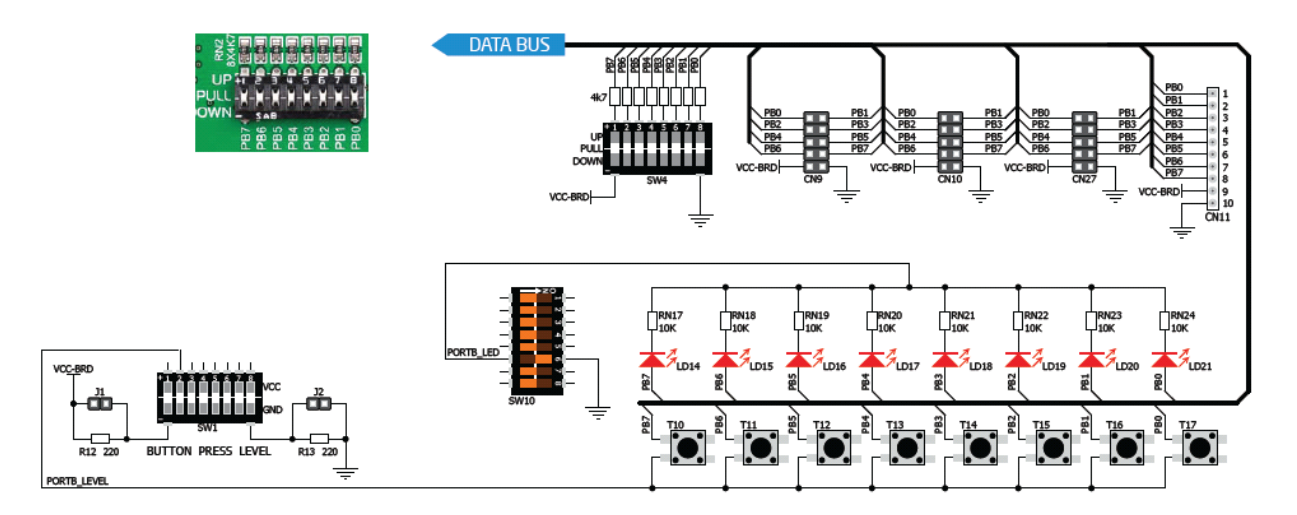

## ЖК 2x16

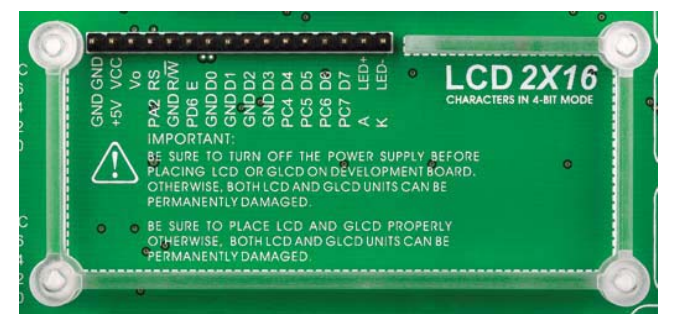

Жидкокристаллические дисплеи или ЖКпопулярны дисплеи для конечного пользователя электронного устройства. Плата EasyAVR <sup>тм</sup> V7 снабжена разъемом интерфейсом И необходимым для ЖК-дисплеев 2x16 поддержки характеристики в 4-битном режиме. Этот тип дисплея имеет в два ряда, состоящего из 16 полей символов. Каждое поле

является матрицей с 7х5 пикселей. Связь с модулем дисплея осуществляется с помощью разъема дисплея CN8. Плата оснащена уникальным дизайном, что позволяет установить ЖК-модуль идеально и прочно.

Убедитесь в том, что выключено питание, до размещения ЖК на плате. В противном случае дисплеи могут быть повреждены.

#### Обозначение выводов

GND и VCC – Питание дисплея Vo - регулировка контрастности ЖК от потенциометра P2

- RS выбор строки
- Е линия действующего дисплея

R / W – Определяет режим дисплея чтения или записи. Всегда соединен с GND, оставляя дисплей в режиме записи все время.

- D0-D3 выводы данных
- D4-D7 выводы данных
- LED + подсветка (анод)
- LED -- подсветка (катод)

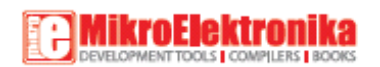

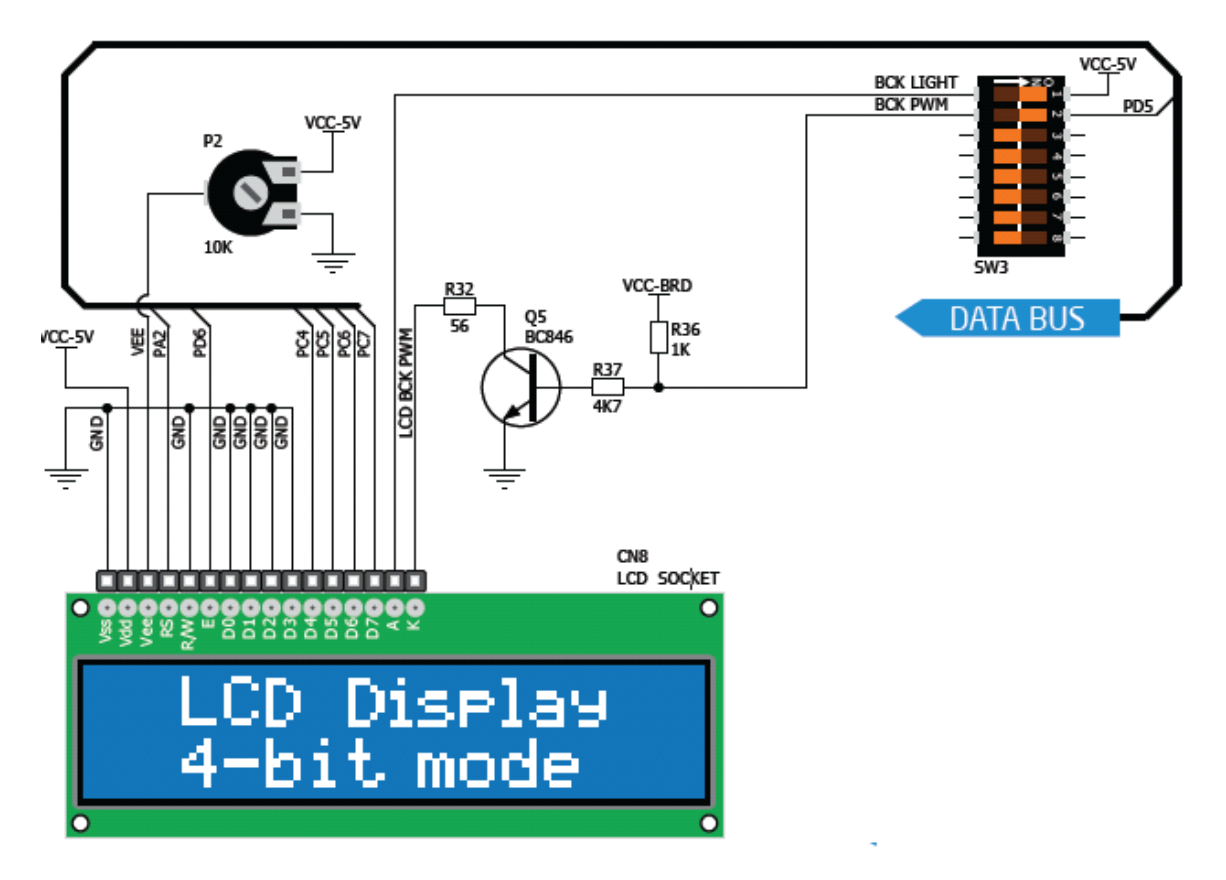

### Графический жидкокристаллический дисплей 128х64

Графический жидкокристаллический дисплей используются для отображения текста, изображения. EasyAVR V7 обеспечен разъемом и необходимым интерфейсом для поддержки графического ЖК с разрешением 128х64 пикселей. Связь с модулем дисплея осуществляется с помощью разъема дисплея CN16.

Разъем дисплея направляется к PB0, PB1, PA2, PA3, PD6, PD7 (линии управления) и PORTC (линии данных) гнезд микроконтроллера. Поскольку одни и те же порты используются для 2x16 ЖК-дисплея, вы не можете использовать оба дисплея одновременно. Вы можете контролировать контрастность дисплея с помощью потенциометра P4. Яркость дисплея и подсветки может быть включена с помощью переключателя SW3.1 и с SW3.2 переключателя.

#### Обозначение выводов

CS1и CS2 – линии выбора контроллера VCC - +5V источник питания GND - заземление Vo - регулировка контрастности ЖК от потенциометра P4 RS - линия выбора Данные (Высокий), Инструкция (Низкий) R/W - Определяет режим дисплея чтения или записи E - линия действующего дисплея D0–D7 - выводы данных RST – линия сброса Vee - Опорное напряжение для потенциометра P3 LED+ - подсветка (анод) LED- - подсветка (катод)

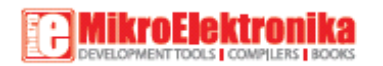

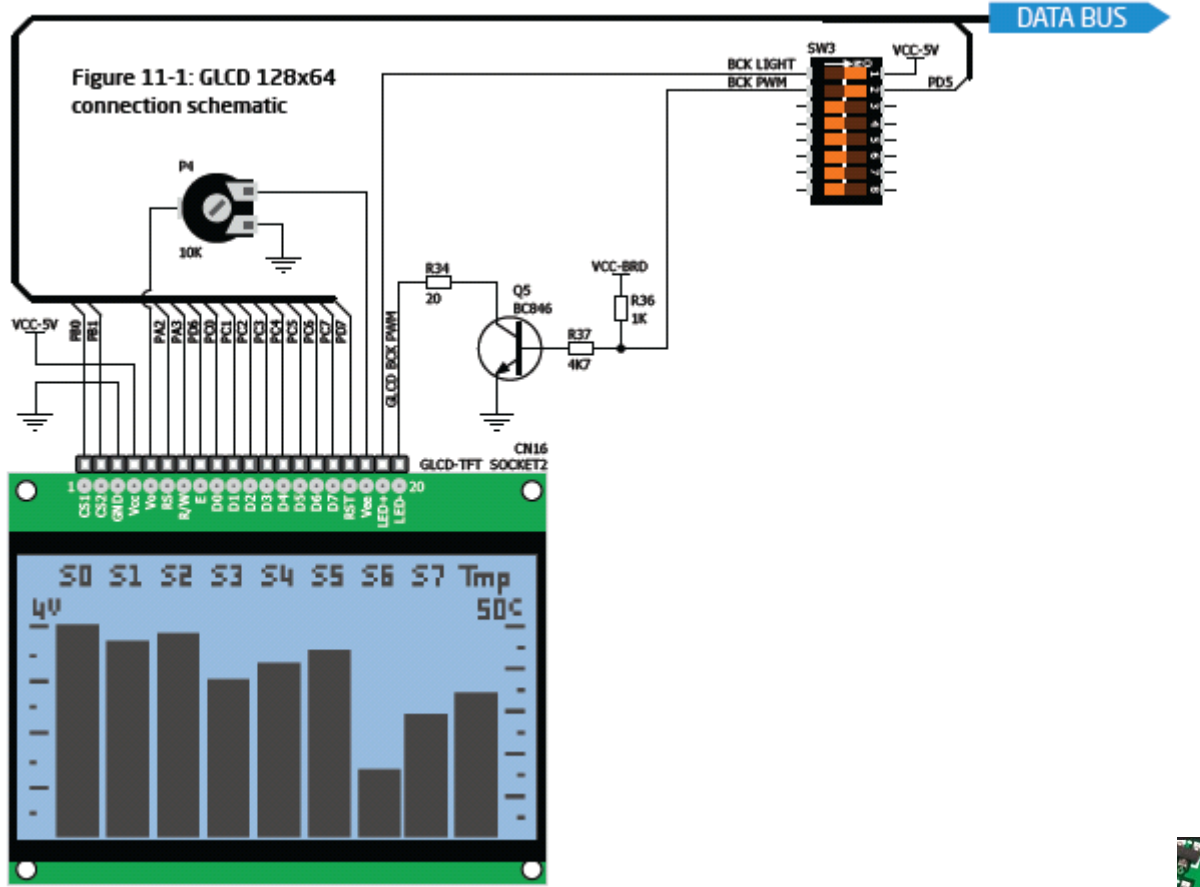

Сенсорная панель представляет собой стеклянную панель, поверхность которой покрыта двумя слоями резистивного материала. Плата EasyAVR <sup>тм</sup> v7 оснащена контроллером сенсорной панели и разъемом для резистивной сенсорной панели. Она может очень точно регистрировать давление в конкретной точке, что представляет собой сенсорные координаты в форме аналогового напряжения, которые затем могут быть легко преобразованы в х и у значения.

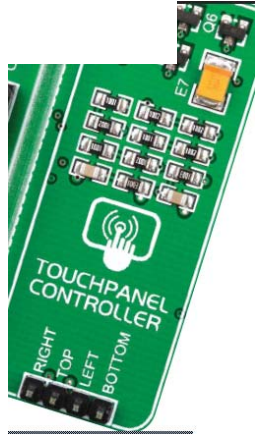

Правильное размещение кабеля сенсорного панели в разъем

Рисунок 1: Поместите плоский кабель сенсорной панели в разъем Рисунок 2: Кончиком пальца задвинуть его вовнутрь Рисунок 3: Теперь поместите сенсорную панель в гнездо

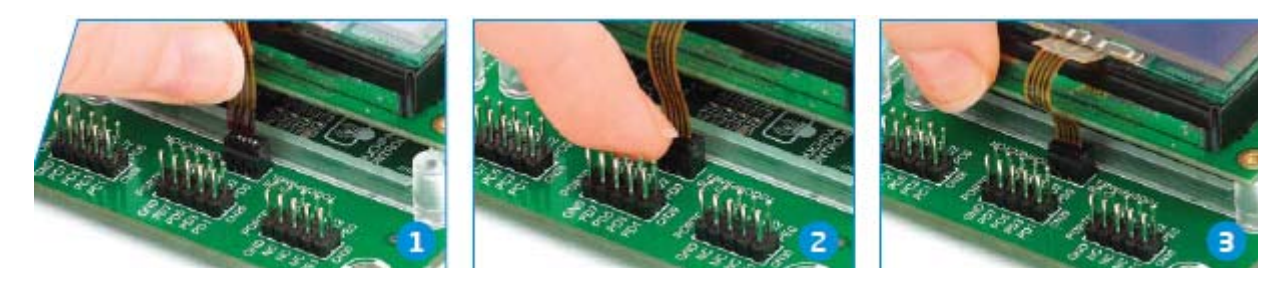

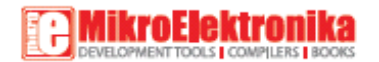

#### Схематическое подключение

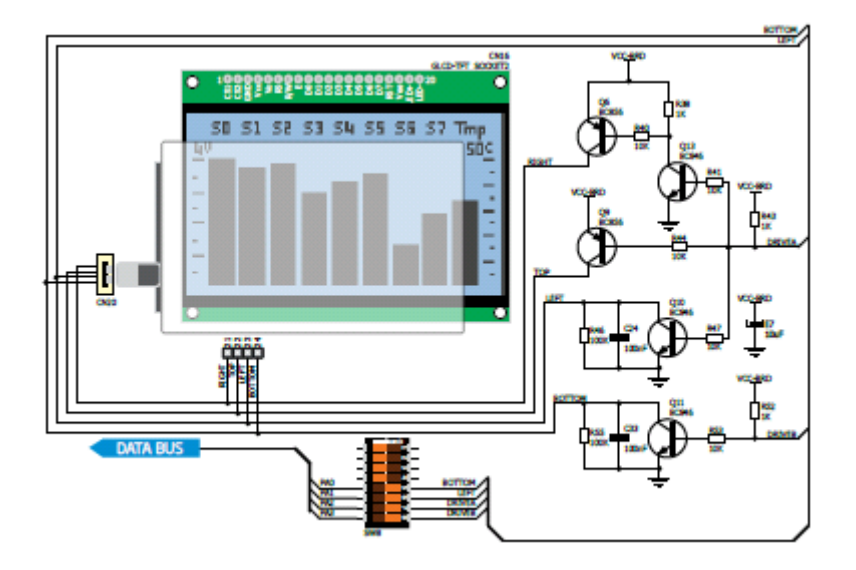

#### 4-х разрядный дисплей с 7-сегментами

Сегменты состоят из 7 светодиодов +1, которые расположены в определенной формации, которые могут быть использованы для представления цифры от 0 до 9 и даже некоторых букв.

Еще один светодиод используется для маркировки десятичной точки, в случае, вы хотите написать десятичную точку в нужном сегменте. Плата V7

EasyAVR <sup>™</sup> содержит четыре из этих цифр, стоящих вместе, чтобы сформировать 4разрядный 7-сегментный дисплей. Управление осуществляется с помощью технологии мультиплексирования. Строки данных разделены между сегментами и, следовательно, те же светодиоды сегмента в каждой цифре соединены параллельно. Каждая цифра имеет свою уникальную линию выбора, которая используется для включения цифры, к которой данные в настоящее время отправлены. Данные через все четыре сегмента достаточно быстро поступают, что создает иллюзию, что все четыре сегмента находятся в эксплуатации одновременно. Это возможно, поскольку человеческий глаз имеет более медленную скорость реакции, чем происходящие изменения. Таким образом, вы можете представлять числа в десятичной или шестнадцатеричной форме.

Восемь линий передачи данных, которые являются общими для всех цифр, подключены к PORTC, и линии выбора цифры подключены к PA0 - PA3 линям на гнездах микроконтроллера.

Чтобы включить линии выбора цифры для 4-разрядного 7сегментного дисплея, вы должны включить SW8.1, SW8.2, SW8.3 и SW8.4 переключатели. Линии выбора цифры подключены к PA0 -PA3 выводам микроконтроллера, в то время как линии данных, подключены к PC0 - PC7 выводам. Убедитесь в том, что отключены другие периферийные устройства от линий интерфейса.

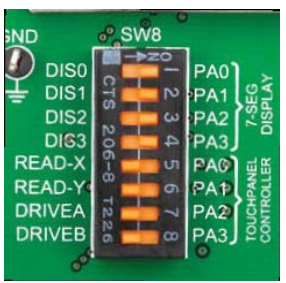

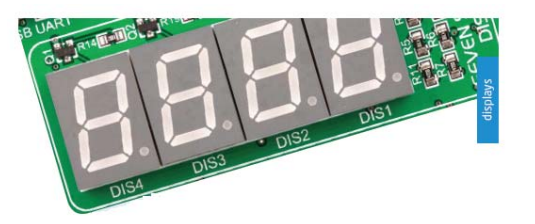

# MikroElektronika

#### Схема подключения

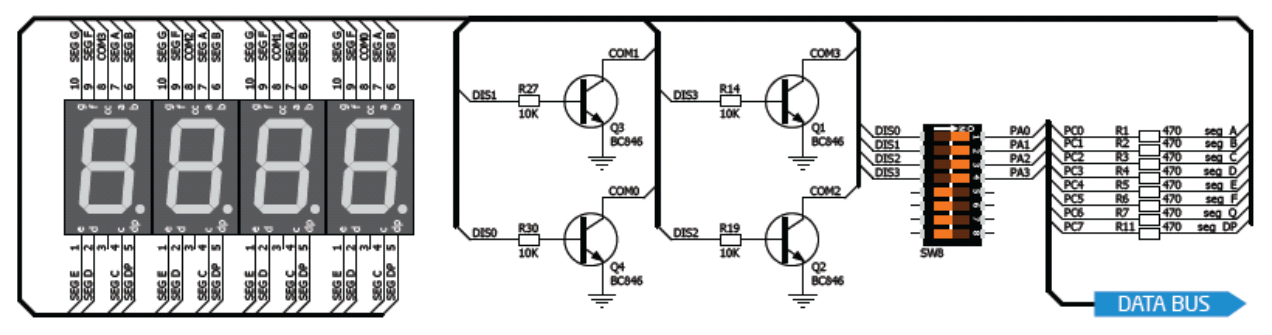

DS1820 представляет собой цифровой датчик температуры, который может измерять температуру в пределах диапазона от -55 до 128 °C, и обеспечивает Точность  $\pm$  0,5 °C для температур в диапазоне от -10 до 85 °C. Для работы требуется от 3B до 5.5B электропитание. Использует интерфейс 1-Wire для его работы. Занимает максимально750мс для расчета температуры с разрешением 9бит. 1-проводная

последовательная связь позволяет данным передаваться по одной линии связи, в то время как сам процесс находится под управлением главного микроконтроллера. Преимущество такой связи является то, что только один вывод микроконтроллера используется. Датчики могут быть подключены к той же линии. Все ведомые устройства по умолчанию имеют уникальный код ID, который позволяет ведущее устройство легко идентифицировать все устройства обмена и тот же интерфейс. Плата V7 EasvAVR тм предоставляет отдельный разъем ( TS1 ) для DS1820. Линия связи с микроконтроллером подключена через перемычки J18.

TOP VIEW VCC-BRD C12 DS1820 TS1 100nF GND VCC-BRD ۰III DO g VCC 🗖 J18 PA7 PB4

Плата V7 EasyAVR позволяет установить 1-проводное соединение между DS1820 и микроконтроллером через PB4 или PA7 выводы микроконтроллера. Выбор любой из этих двух линий осуществляется с помощью J18 перемычки. При размещении датчика в гнездо убедитесь, что полукруг маркировки на плате соответствует датчику DS1820. Если вы случайно подключите датчик в другую сторону, он может быть поврежден. Убедитесь в том, что отключили другие периферийные устройства, светодиоды и дополнительные резисторы от линий интерфейса, чтобы не мешать целостности сигнала / данных.

Рисунок 1: датчик DS1820 не подключен Рисунок 2: датчик DS1820 помещен в гнездо Рисунок 3: датчик DS1820 подключен к PB4 выводу Рисунок 4: датчик DS1820 подключен к PA7 выводу

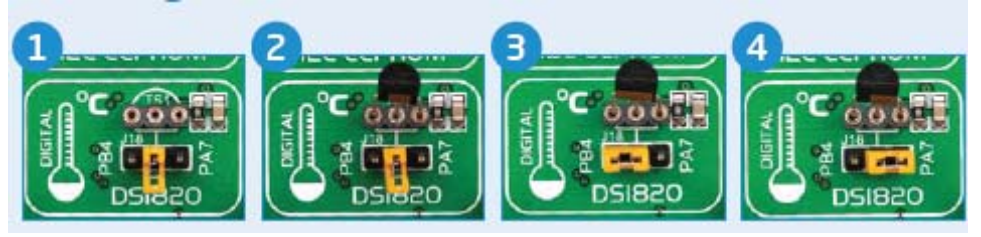

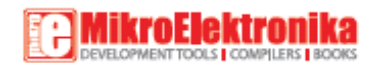

#### LM35 - Аналоговый датчик температуры

LM35 представляет собой прецизионный недорогой датчик, выходное напряжение которого линейно пропорционально температуре Цельсия (по Цельсию). Датчик температуры LM35 имеет преимущество по сравнению с линейными датчиками температуры, откалиброванных в градусах Кельвина, так как пользователю не требуется считать большое постоянное напряжение выходов, чтобы получать удобное масштабирование в градусах Цельсия.

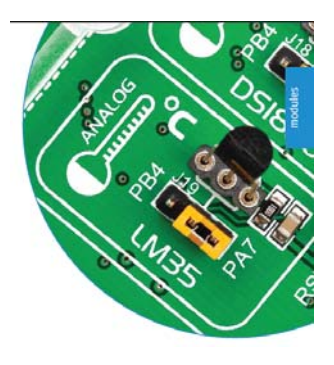

Плата V7 EasyAVR <sup>тм</sup> позволяет получить показания от датчика

LM35 в ограниченном диапазоне температур от +2°C до +150°C. Плата снабжена отдельным разъемом (**TS2**) для датчика LM35 в TO-92 пластиковой упаковке. Показания получают с помощью микроконтроллера, используя одну линию аналогового ввода, которую выбирают с помощью перемычки J19. Перемычка соединяет датчик либо через PA7 или PB4 выводы микроконтроллера.

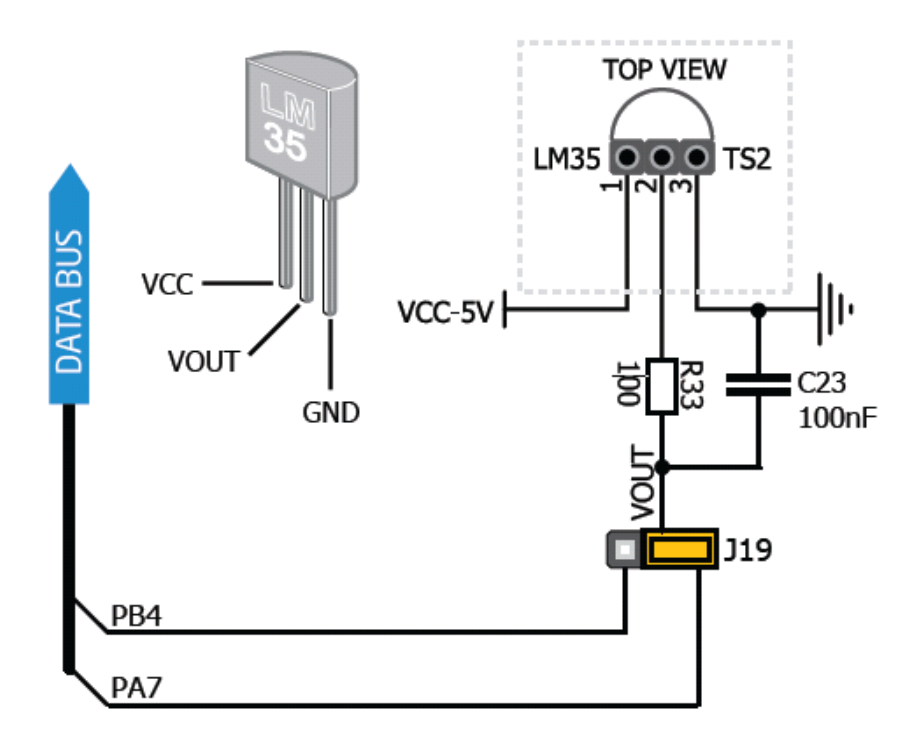

#### Схема подключения датчика DS1820 к выводу PB4

Рисунок 1: датчик DS1820 не подключен Рисунок 2: датчик DS1820 помещен в гнездо Рисунок 3: датчик DS1820 подключен к PB4 выводу Рисунок 4: датчик DS1820 подключен к PA7 выводу

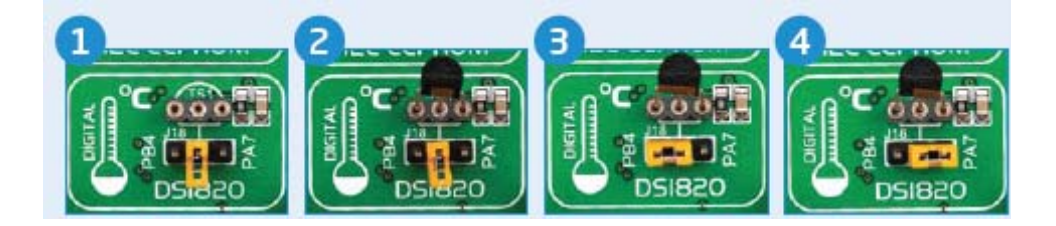

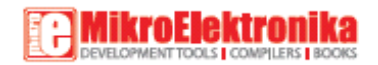

Входы аналогово-цифрового преобразователя

Цифровые сигналы имеют два дискретных состояния, которые расшифровывается как высокое и низкое, и представлены как logic 1 и logic 0. Аналоговые сигналы, с другой стороны, являются непрерывными, и могут иметь любое значение в пределах заданного диапазона. Аналогово-цифровые конвертеры - специализированные схемы, которые могут преобразовать аналоговые сигналы (напряжение) в цифровые, как правило, в виде целого числа. Значение этого числа линейно зависит от величины входного напряжения. Большинство микроконтроллеров в настоящее время внутри имеют аналого-цифровые преобразователи, подключенных к одному или нескольким входным контактам.

Плата V7 EasyAVR <sup>тм</sup> снабжена интерфейсом в виде двух потенциометров для имитации аналоговых входных напряжений, которые могут быть направлены на любой из 12 поддерживаемых аналоговых входных контактов.

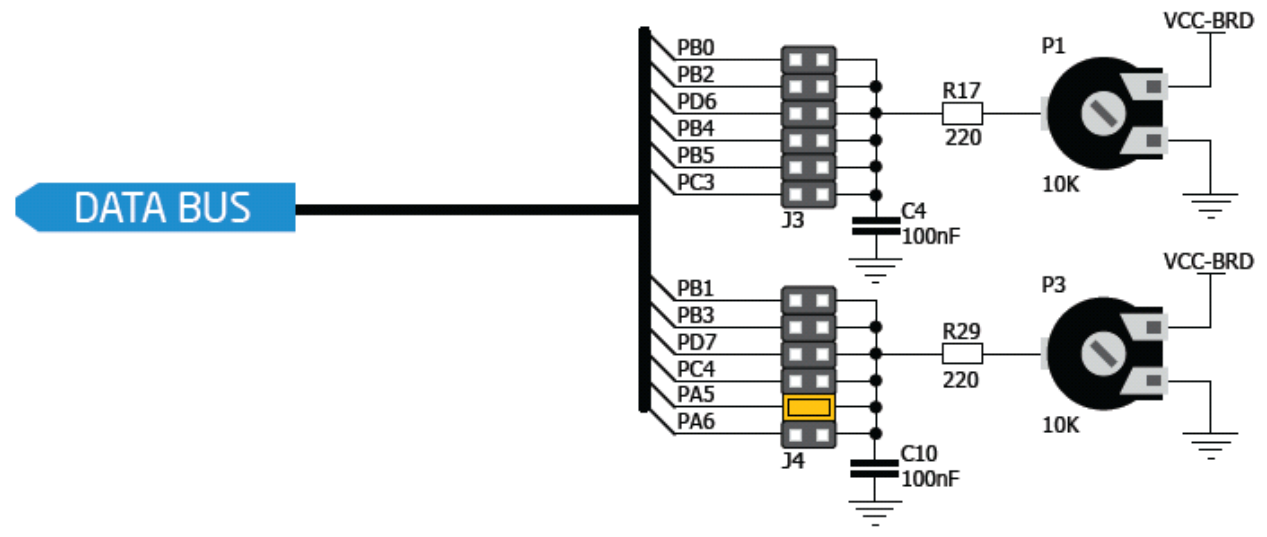

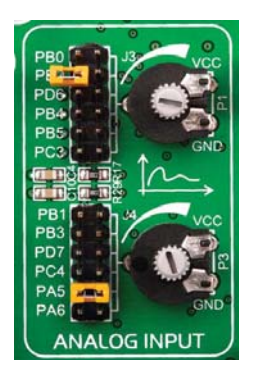

Рисунок: использование J3 и J4 перемычек для подключения линий аналоговых входов

Для того чтобы подключить выход потенциометра P1 к PB0, PB2, PD6, PB4, PB5 или PC3 аналоговые входам микроконтроллера, вы должны поставить перемычку J3 в нужное положение. Если вы хотите подключить потенциометр P3 к любому из PB1, PB3, PD7, PC4, PA5 или PA6 аналоговые входам микроконтроллера, поместите перемычку J4 в нужное положение. Двигая ручку потенциометра, вы можете создать напряжение в диапазоне от GND до VCC-BRD.

## **І<sup>2</sup>С ЕЕРКОМ (ЭСППЗУ)**

EEPROM - электрически стираемое перепрограммируемое ПЗУ (ЭСППЗУ) только для чтения. Обычно это вторичная память для хранения в устройствах, содержащая данные, которые сохраняется, даже если устройство отключается от питания. Плата V7 EasyAVR ™ поддерживает ЭСППЗУ, которое использует интерфейс I<sup>2</sup>C коммуникации и имеет 1024 байт доступной памяти. Плата содержит разъем для EEPROM в DIP8 корпусе, так что вы можете легко обменять на устройство с другим объемом памяти EEPROM IC. Сам EEPROM поддерживает как доступ к отдельному байту, так и 16 байт (к странице). Скорость передачи данных составляет 400 кГц и для 3.3В и 5В питания.

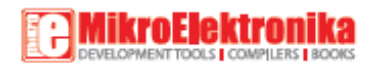

## Схема подключения модуля I<sup>2</sup>C EEPROM к контактам DIP40B гнезд

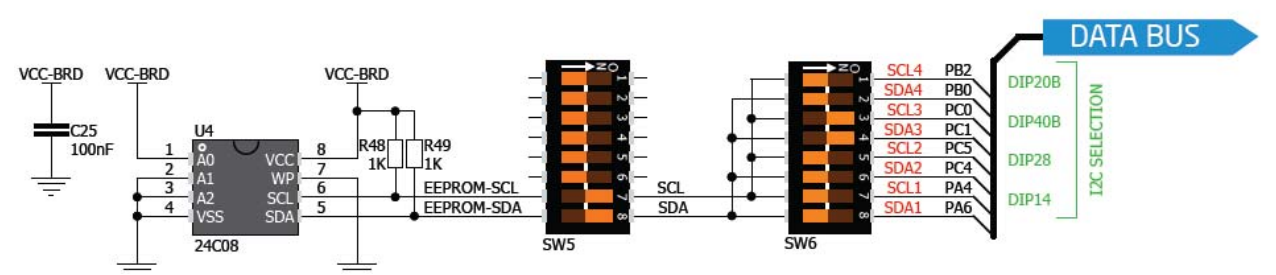

Пьезоэлектричество - электричество заряд, который накапливается в определенных твердых материалах в ответ на механическое давление. Одним из наиболее широко используемых применений пьезоэлектроэнергии является производство звуковых генераторов, которые называются пьезозуммерами. Пьезозуммер - электрический компонент, который поставляется в различных формах и размерах, которые могут быть использованы для создания звуковых волн при обеспечении аналогового электрического сигнала. Плата V7 EasyAVR <sup>тм</sup> поставляется с пьезозуммером, который может быть подключен либо к PB1 или PD4 выводам микроконтроллера, которые определяется положением J21 перемычки.

Микроконтроллеры могут создать звуковой сигнал. Частота прямоугольного сигнала определяет высоту генерируемого звука, и рабочий цикл сигнала может быть использована для увеличения или уменьшения объема в диапазоне от 0 % до 100% рабочего цикла.

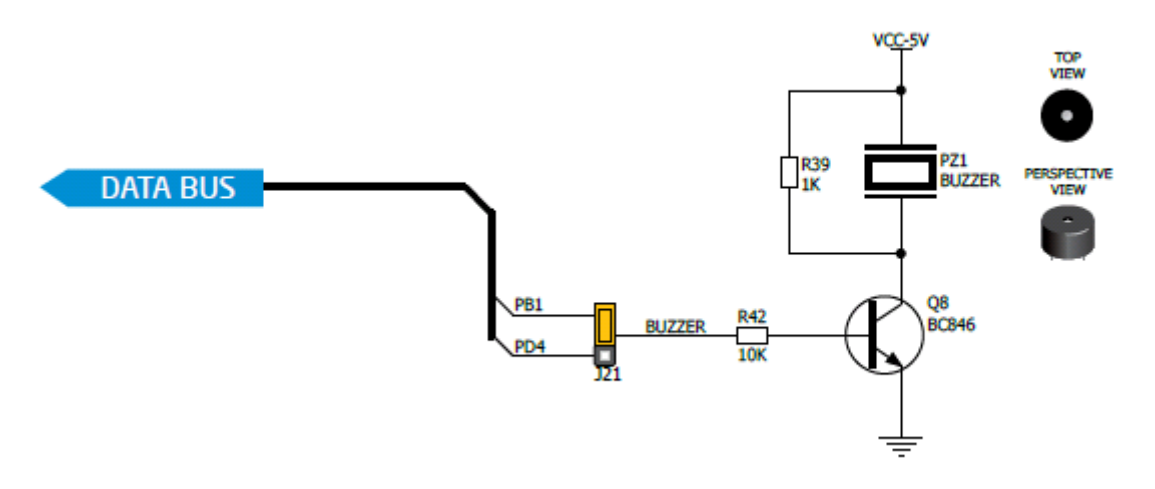

Используйте перемычку J12 для подключения Пьезозуммера к PB1 или PD4 контакту

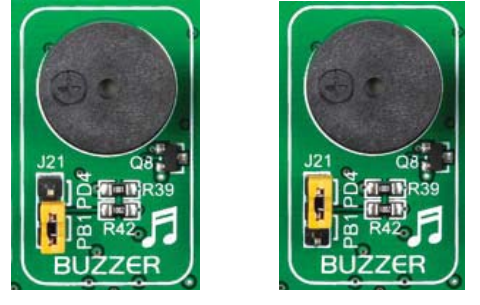

#### Дополнительные GND разъемы

Плата V7 EasyAVR <sup>тм</sup> содержит три GND вывода, расположенные в трех различных секциях, которые позволяют с легкостью подключать осциллографы, когда вы контролируйте сигналы на выводах микроконтроллера, или сигналы встраиваемых модулей.

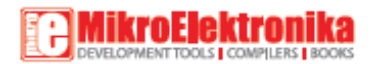

GND находится между SW10 и SW8 DIP переключателями. GND находится между DIP20A и DIP20B гнездами. GND находится между DIP28 и DIP40B гнездами.

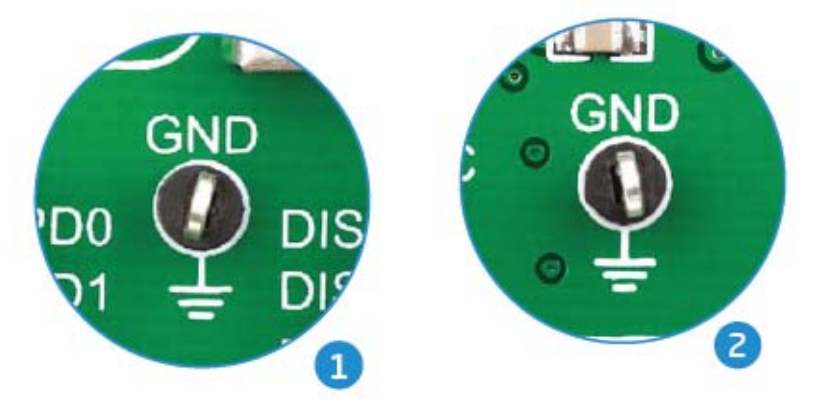

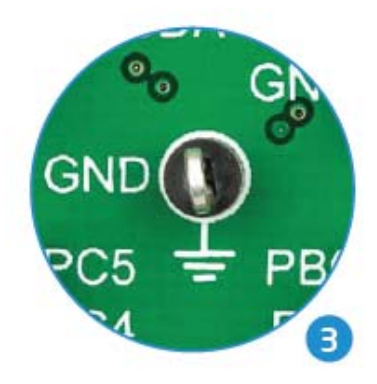